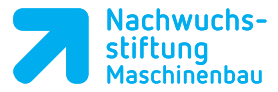

*.*,//

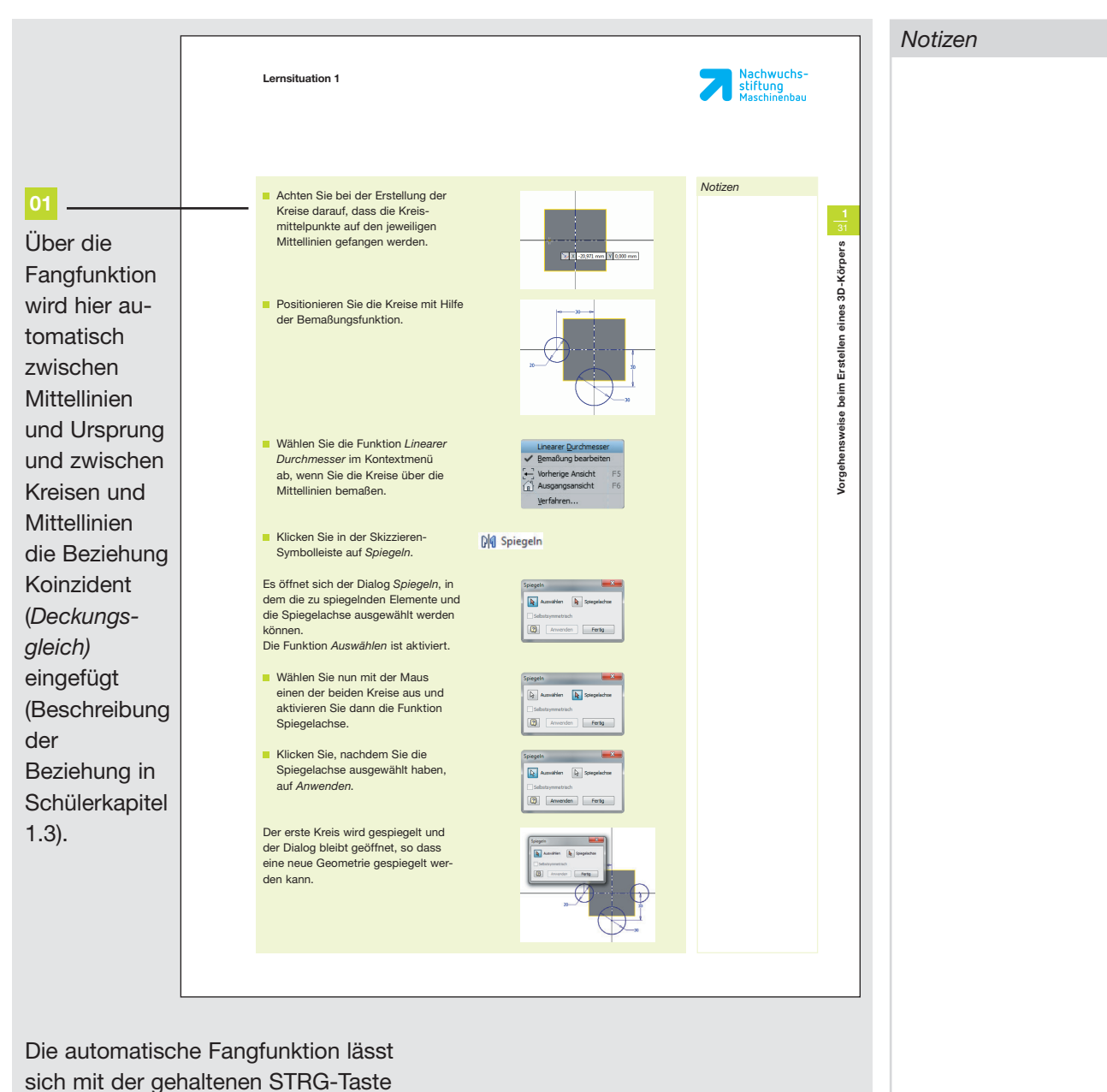

unterdrücken.

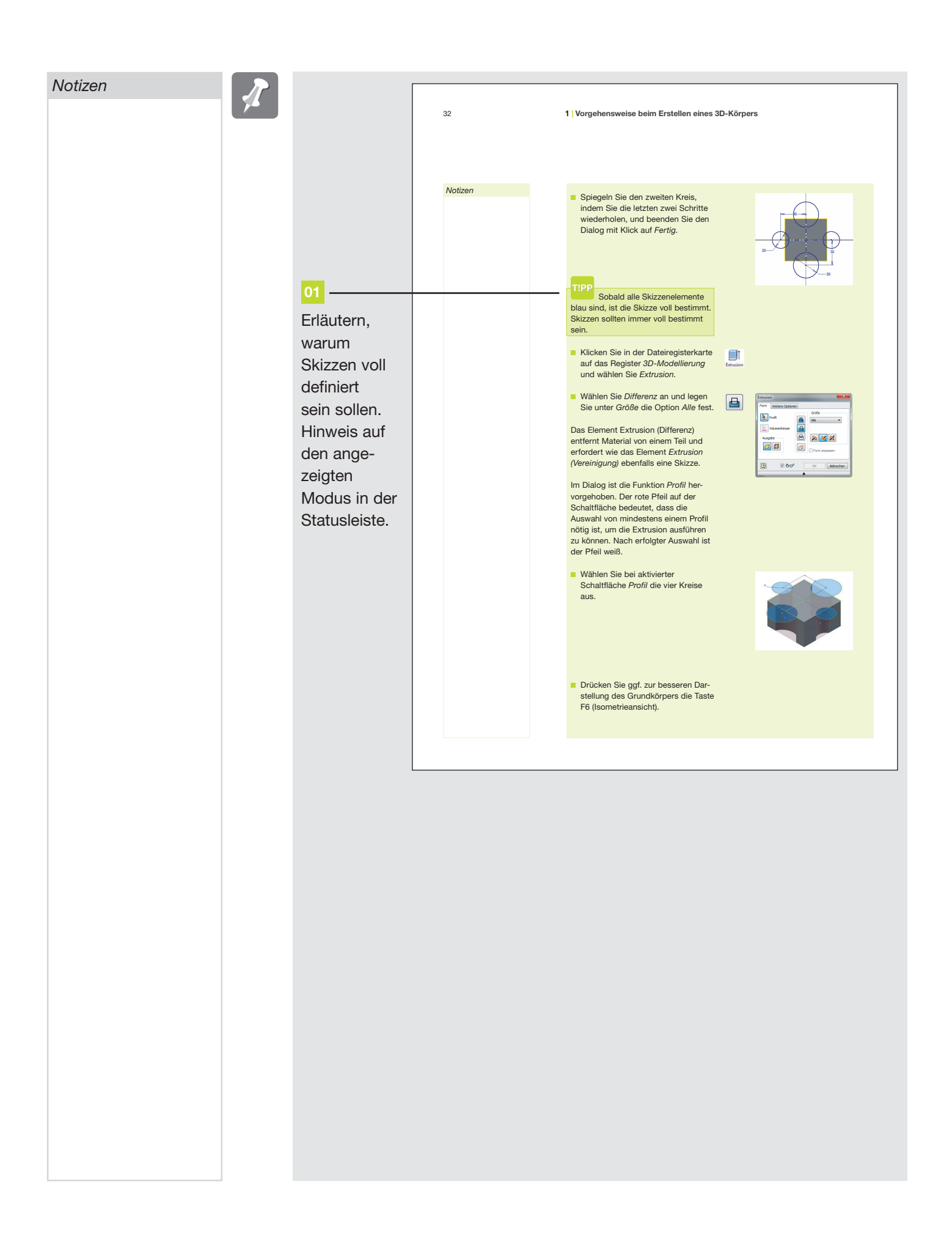

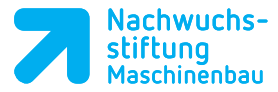

1

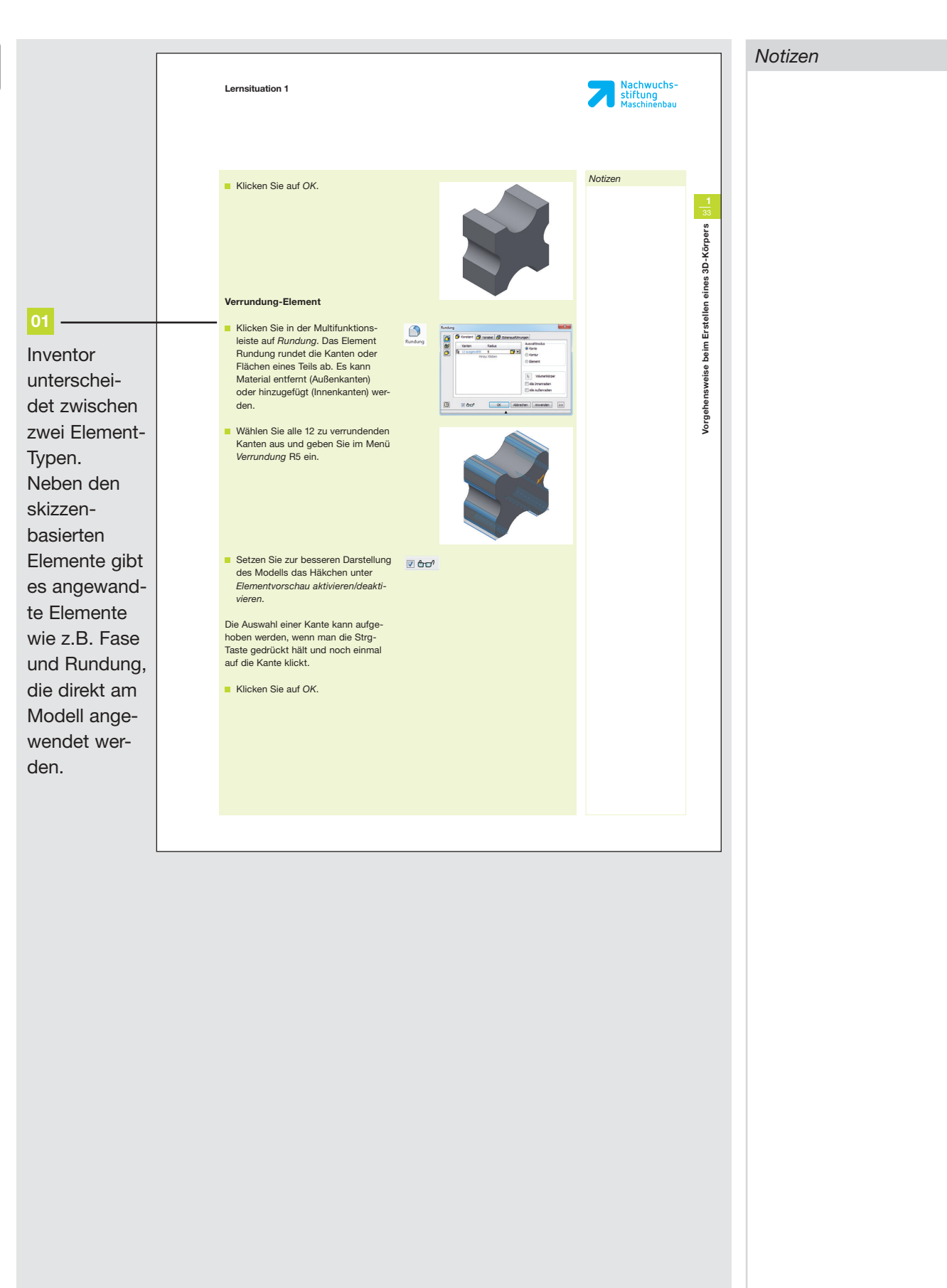

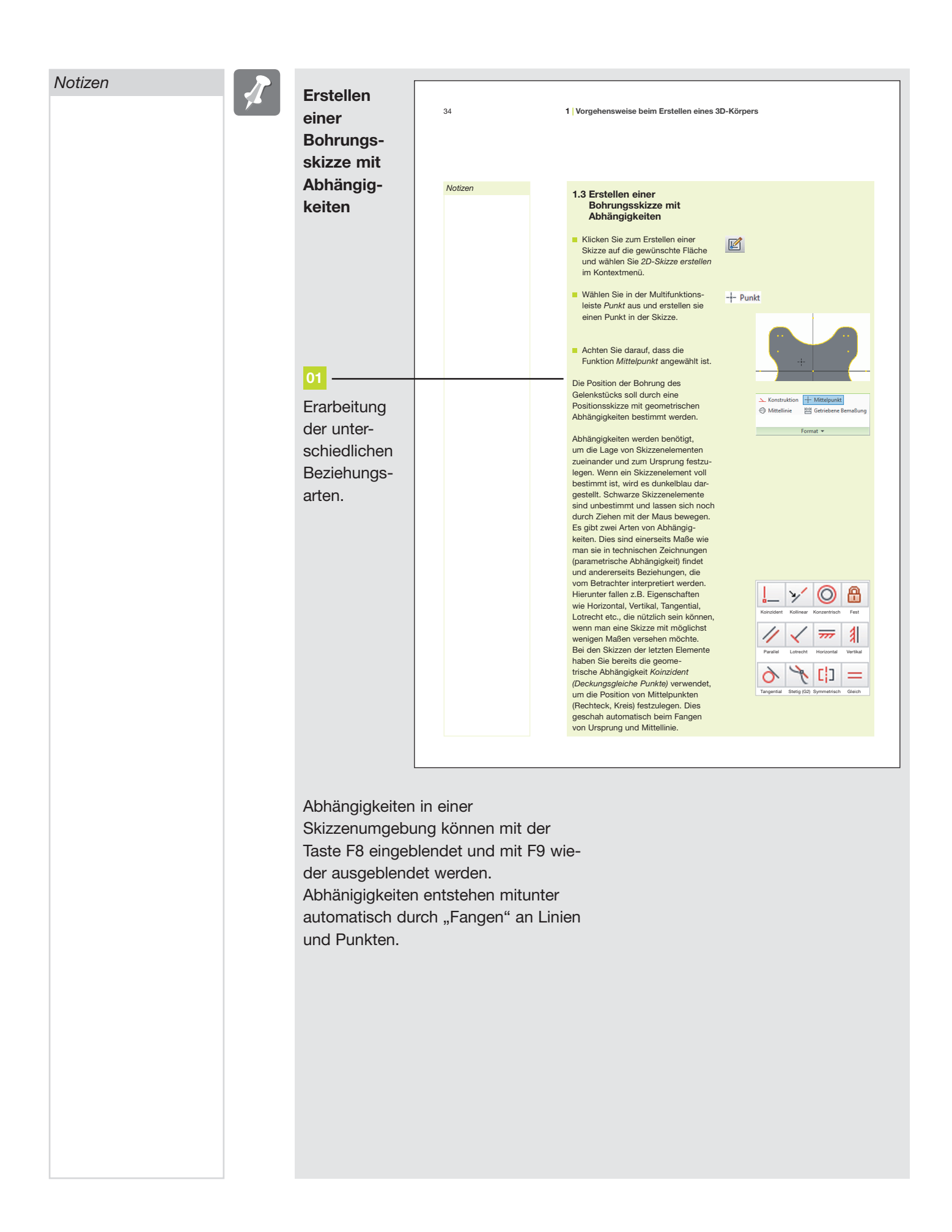

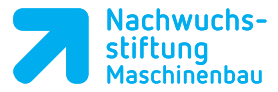

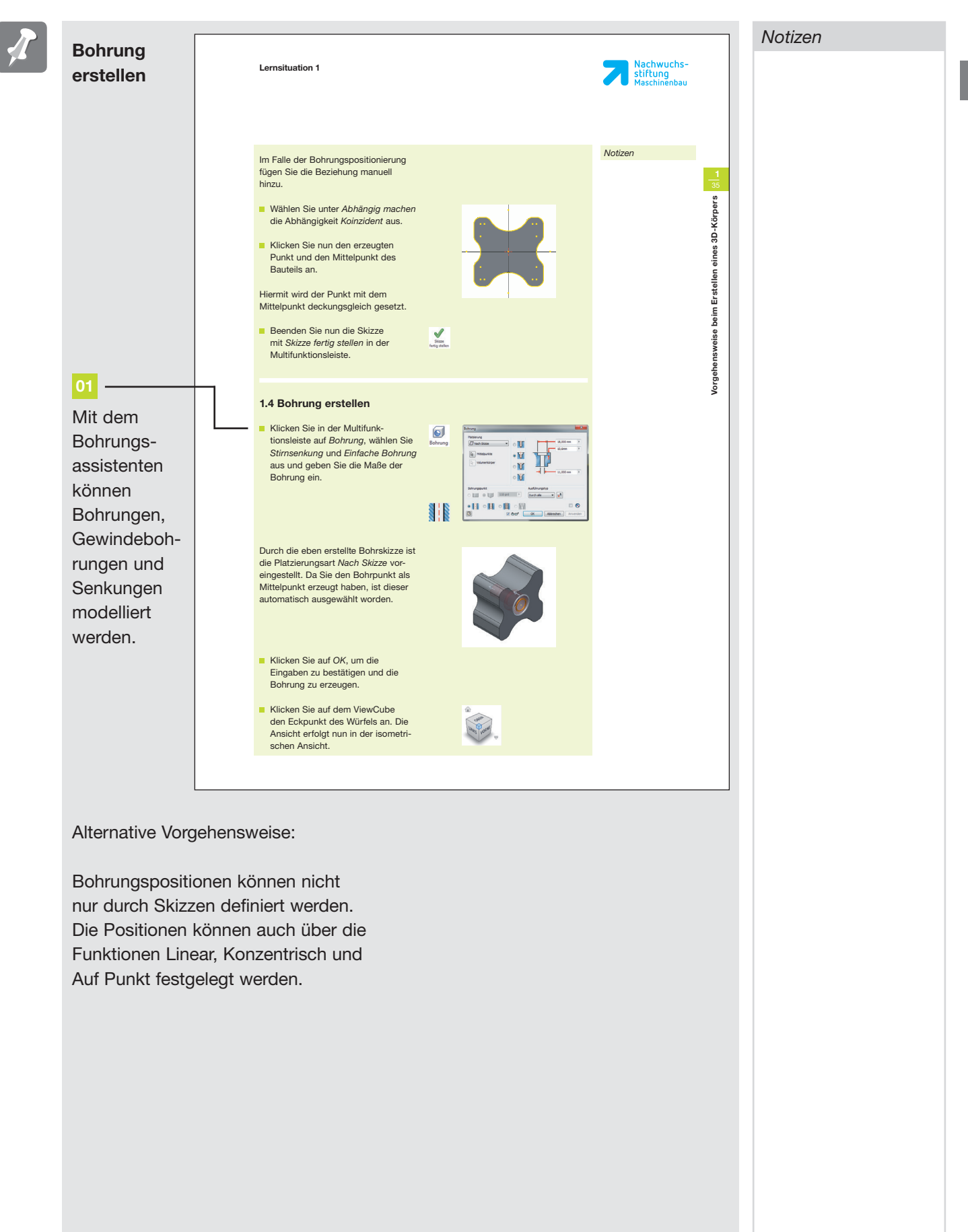

Notizen

## Zusatzinformationen

## Linear:

Diese Funktion definiert die Bohrung durch auswählen der Fläche auf der die Bohrung erstellt werden soll, und die Anwahl von zwei Kanten zu denen ein Maß angegeben wird.

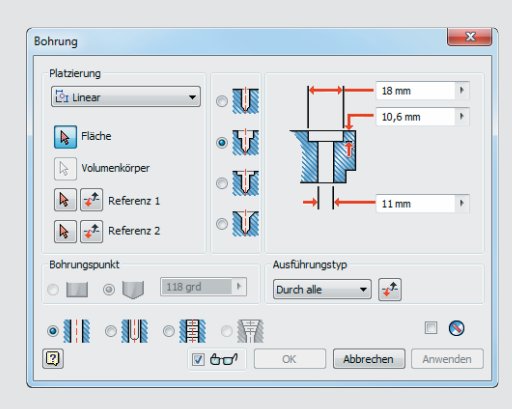

- o 🚺

0

0

Ausführungstyp

Durch alle 🔹 📌

×

18 mn

10,6 mr

11 mm

🖻 🚫

Bohrung

Platzierung

O Konzentrisch

Volumenkörpe

Konzentrische Referenz

Image: Interview of the second second

Ebene

Bohrungspunkt

## Konzentrisch:

Erstellt Bohrungen auf einer Ebene, die konzentrisch zu einer kreisförmigen Kante oder zylindrischen Fläche verlaufen.

## Auf Punkt:

Erstellt Bohrungen, die mit einem Arbeitspunkt übereinstimmen und relativ zu einer Achse, Kante oder Arbeitsebene platziert werden.

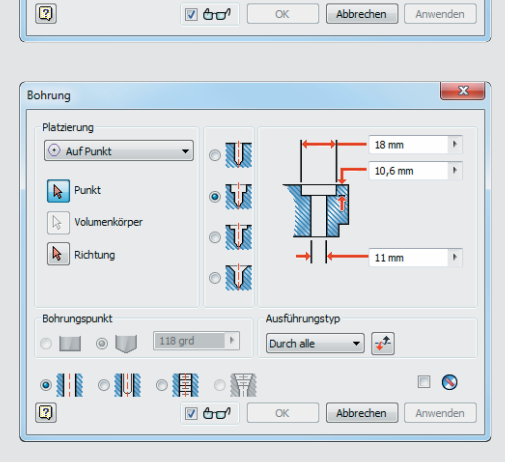

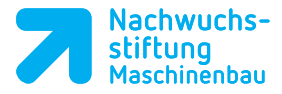

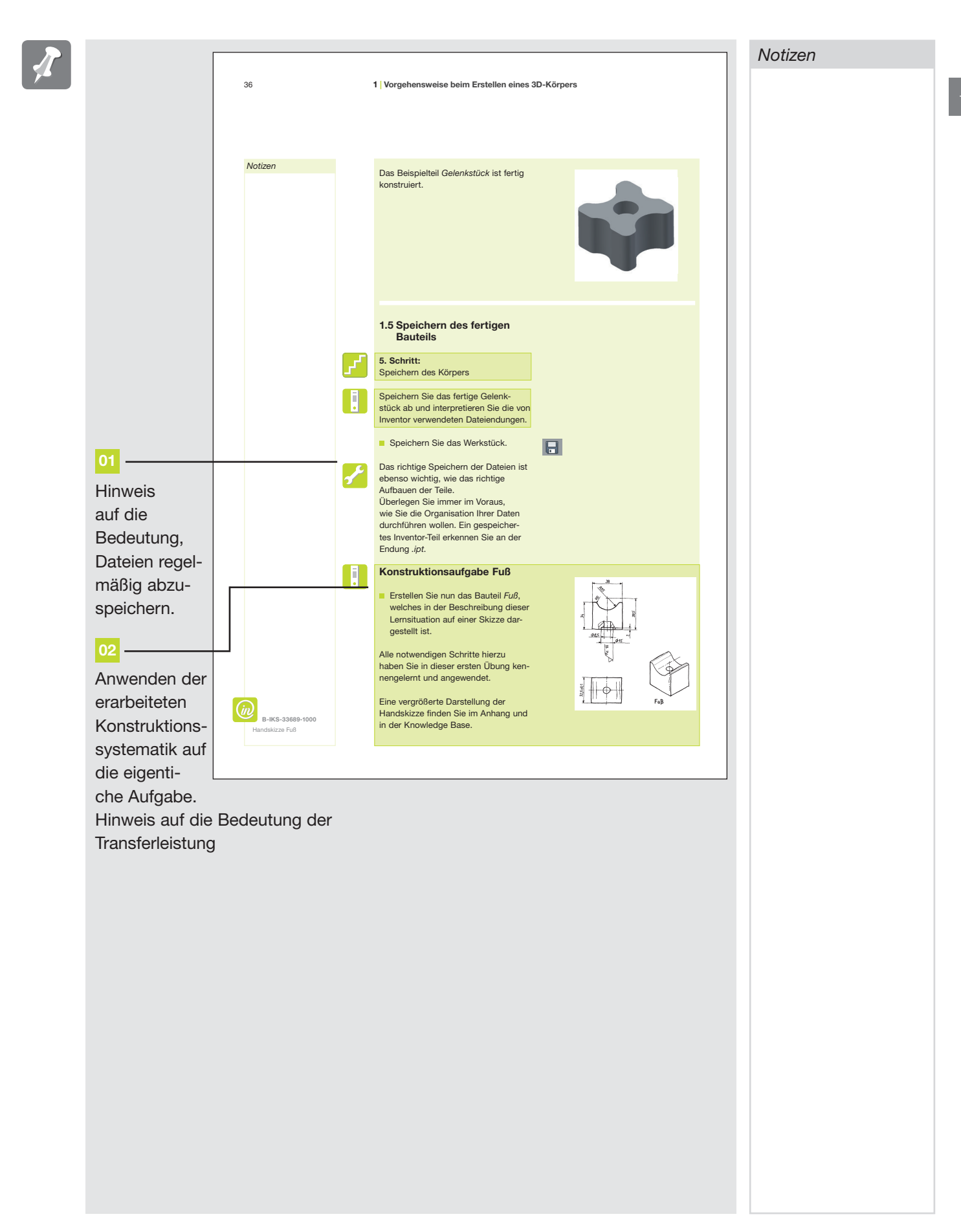